### **General Description**

The DS1631 evaluation system (EV system) demonstrates the DS1631 high-precision digital thermometer and thermostat. The DS1631 EV system consists of the DS1631 evaluation kit (EV kit) and the USB2PMB2 adapter board. Windows XP<sup>®</sup> and Windows<sup>®</sup> 7/8/8.1/10-compatible software provides a user-friendly interface that demonstrates the features of the DS1631.

The DS1631 EV kit comes with the 8-pin  $\mu\text{MAX}$  DS1631AU+ installed.

### **Features**

- 2 x 6-Pin Pmod<sup>™</sup> Compatible Connector (I<sup>2</sup>C)
- Proven PCB Layout
- Fully Assembled and Tested
- Windows XP, Windows 7/8/8.1/10 Compatible Software

### **EV System Photo**

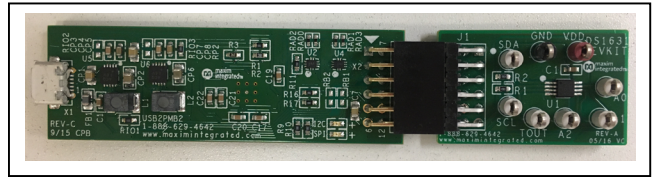

### **Quick Start**

#### **Required Equipment**

- DS1631 EV system (USB cable included)
- Windows PC
- Voltmeter

**Note:** In the following sections, software-related items are identified by bolding. Text in **bold** refers to items directly from the EV kit software. Text in **bold and underlined** refers to items from the Windows operating system.

#### Procedure

The EV kit is fully assembled and tested. Follow the steps below to verify board operation:

- 1) Install the DS1631GUISetup.msi software on your computer.
- 2) Align the X2 connector of the USB2PMB2 with the J1 connector of the DS1631 EV kit.
- 3) Connect the voltmeter between the TOUT and GND test points.
- 4) Connect the USB cable from the PC to the X1 connector of the USB2PMB2 board.
- 5) Open the EV kit GUI, DS1631EVKit.exe (Figure 1).
- 6) Click the **Scan Adapters** button. Then select the option **PMODxxxxxx** (where xxxxxx is numeric) and click the **Connect** button.
- 7) Start evaluating the DS1631 by clicking the **Sample Continuously** button.

Ordering Information appears at end of data sheet.

Windows and Windows XP are registered trademarks and registered service marks of Microsoft Corporation. Pmod is a trademark of Digilent Inc.

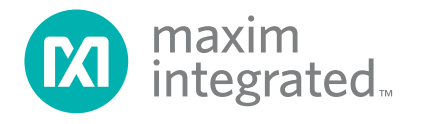

#### **General Description of Software**

The main window of the DS1631 EV kit software contains controls to evaluate the DS1631 IC.

#### Configuration

The **Configuration** groupbox allows control of various DS1631 options such as conversion resolution and time, TOUT polarity, and conversion mode. It also provides information about conversion status, EEPROM activity, and thermostat activity. Select the appropriate controls to enable each feature.

#### Resolution

Use the **Conversion Resolution** drop-down list to select between 9, 10, 11, and 12-bit resolution. The **Conversion Time** dropdown list allows the user to adjusts the sampling rate for each resolution.

#### **TOUT Polarity**

Check the **TOUT Polarity** dropdown list for active-high or active-low TOUT.

#### **Conversion Mode**

The **Conversion Mode** dropdown list allows the user to select between continuous and one-shot conversions.

#### Address

The DS1631's slave address is determined by the logic state of the A\_ pins. The GUI allows controlling the states of the A\_ pins by selecting the appropriate item within the dropdown list and setting the appropriate bits in the control byte of the  $I^2C$  command.

#### Temperature

The hexadecimal code and the converted temperature are displayed within the **Register Read/Write** groupbox.

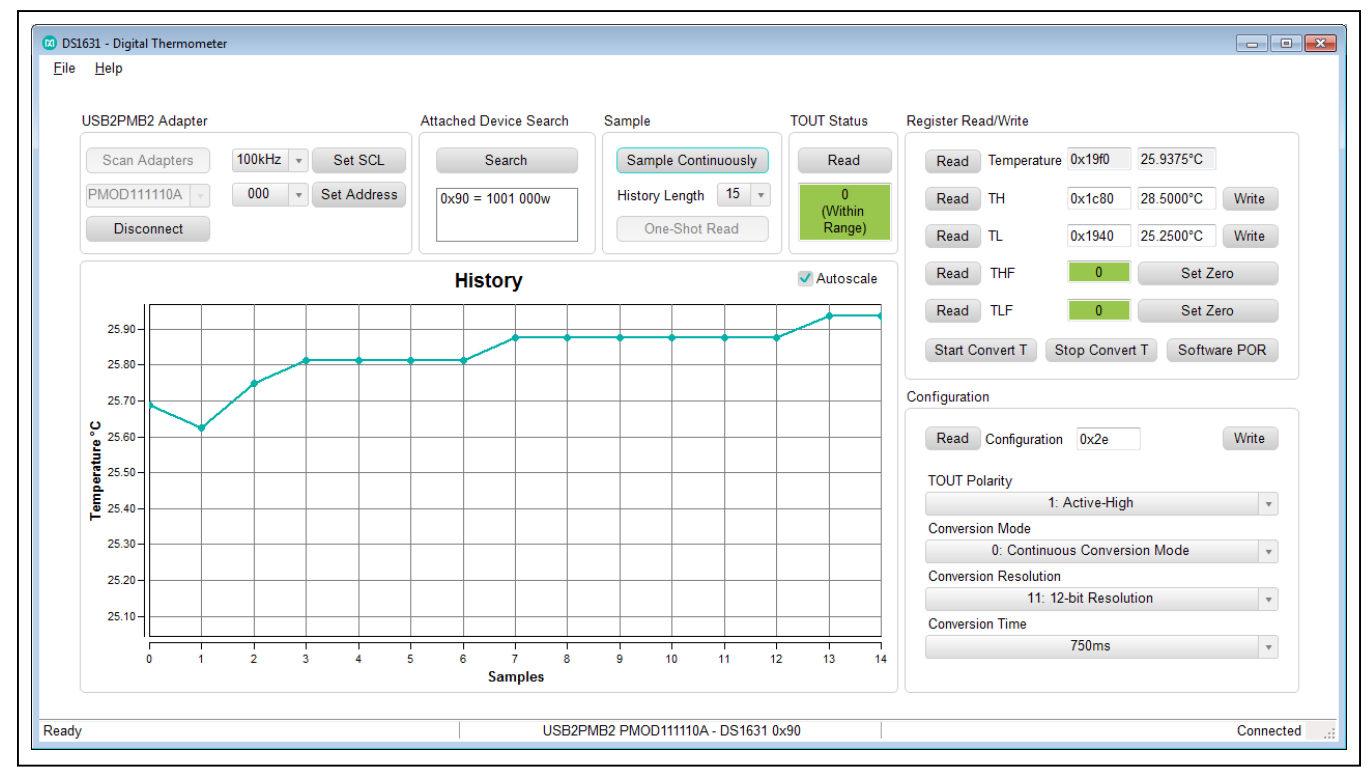

Figure 1. DS1631 EV Kit Main Window

#### **Register Read/Write**

Within the **Register Read/Write** groupbox, the user can start and stop conversions, read temperature, access high and low temperature thresholds, and software POR. Press the **Start Convert T** button when the desired configuration is set. Press the **Stop Convert T** button during continuous conversion mode. The **Read Temperature** button reads the last converted value in the 2-byte temperature register. For the temperature thresholds, enter in the 2-byte value in hexcadecimal or °C within the **TH** and **TL** edit boxes. When the desired values are entered, click the corresponding **Write** button to the right. Click the **Sample Continuously** button or **One-Shot Read** button. Observe the temperature on the **History** plot.

#### **Temperature Flags**

A green **THF** indicator displays when a measured temperature has not exceeded the value stored in the TH register since power-up. A red **THF** indicator displays when a measured temperature has been higher than the value stored in the TH register.

A green **TLF** indicator displays when a measured temperature has not been lower than the value stored in the TL register since power-up. A red **TLF** indicator displays when a measured temperature has been lower than the value stored in the TL register.

### **General Description of Hardware**

The DS1631 EV system demonstrates the DS1631, high-precision digital thermometer and thermostat. The USB2PMB2 module and the EV kit completes the system. The USB2PMB2 act as the master and generates all the  $I^2C$  and I/O communication.

#### User-Supplied I<sup>2</sup>C and I/O

To evaluate the EV kit with a user-supplied I<sup>2</sup>C bus, connect a Pmod master module to the J1 connector of the EV kit. If the master does not have a Pmod-compatible connector, then make connections directly to the SCL, SDA, A0, A1, and A2 test points. Make sure the return ground is the same as the DS1631.

#### User-Supplied V<sub>DD</sub>

The DS1631 is powered through USB by default when a Pmod-compatible master module is connected to the J1 connector of the EV kit. For a user-supplied V<sub>DD</sub>, a Pmod master module is not allowed on the J1 connector. The user will need to apply a voltage between +2.7V and +5.5V at the V<sub>DD</sub> test point.

# Evaluates: DS1631

# **DS1631 EV System Bill of Materials**

| ITEM | REF_DES                  | DNI/DNP | QTY | MFG PART #                                                    | MANUFACTURER | VALUE             | DESCRIPTION                                                                                                    | COMMENTS |
|------|--------------------------|---------|-----|---------------------------------------------------------------|--------------|-------------------|----------------------------------------------------------------------------------------------------|----------|
| 1    | A0-A2, SCL,<br>SDA, TOUT |         | 6   | 5007                                                          | KEYSTONE     | N/A               | TEST POINT; PIN DIA = 0.125IN;<br>TOTAL LENGTH = 0.35IN;<br>BOARD HOLE = 0.063IN; WHITE;<br>PHOSPHOR BRONZE WIRE SILVER<br>PLATE FINISH; |          |
| 2    | C1                       |         | 1   | GCJ188R71H104KA12;<br>GCM188R71H104K;<br>CGA3E2X7R1H104K080AE | MURATA; TDK  | 0.1UF             | CAPACITOR; SMT (0603); CERAMIC CHIP;<br>0.1UF; 50V;<br>TOL=10%; TG=-55 DEGC TO +125 DEGC;<br>TC=X7R; AUTO                                |          |
| 3    | GND                      |         | 1   | 5006                                                          | KEYSTONE     | N/A               | TEST POINT; PIN DIA=0.125IN; TOTAL<br>LENGTH=0.35IN;<br>BOARD HOLE=0.063IN; BLACK;<br>PHOSPHOR BRONZE WIRE SILVER<br>PLATE FINISH;       |          |
| 4    | J1                       |         | 1   | TSW-106-08-S-D-RA                                             | SAMTEC       | TSW-106-08-S-D-RA | CONNECTOR; THROUGH HOLE;<br>DOUBLE ROW; RIGHT ANGLE; 12PINS;                                                                             |          |
| 5    | R1, R2                   |         | 2   | CRCW06034K70FK                                                | VISHAY DALE  | 4.7K              | RESISTOR; 0603; 4.7K; 1%;<br>100PPM; 0.10W; THICK FILM                                                                                   |          |
| 6    | U1                       |         | 1   | DS1631AU+                                                     | ΜΑΧΙΜ        | DS1631AU+         | IC; DTHM; HIGH-PRECISION DIGITAL<br>THERMOMETER AND THERMOSTAT;<br>UMAX8                                                                 |          |
| 7    | VDD                      |         | 1   | 5005                                                          | KEYSTONE     | N/A               | TEST POINT; PIN DIA=0.125IN; TOTAL<br>LENGTH=0.35IN;<br>BOARD HOLE=0.063IN; RED;<br>PHOSPHOR BRONZE WIRE SILVER<br>PLATE FINISH;         |          |
| 8    | PCB                      | -       | 1   | MAXDS1631                                                     | MAXIM        | PCB               | PCB Board:DS1631 EVALUATION KIT                                                                                                    |          |

### **DS1631 EV System Schematic**

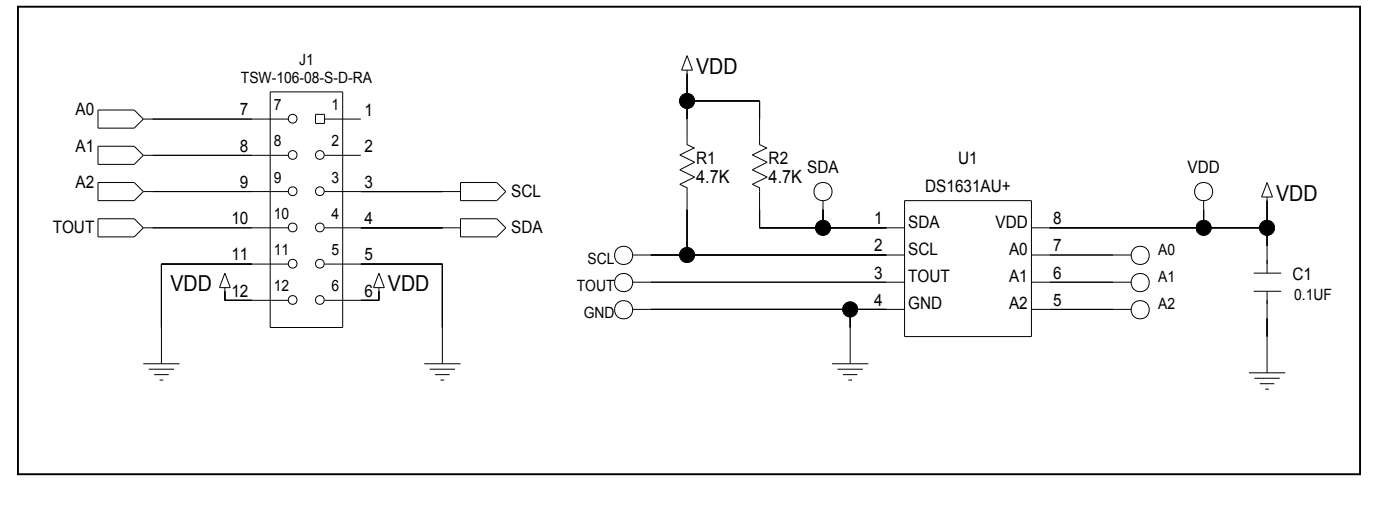

# Evaluates: DS1631

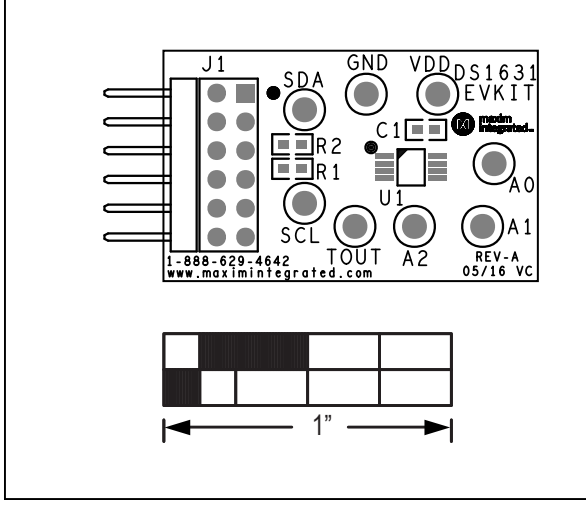

# DS1631 EV System PCB Layout Diagrams

DS1631 EV System—Top Silkscreen

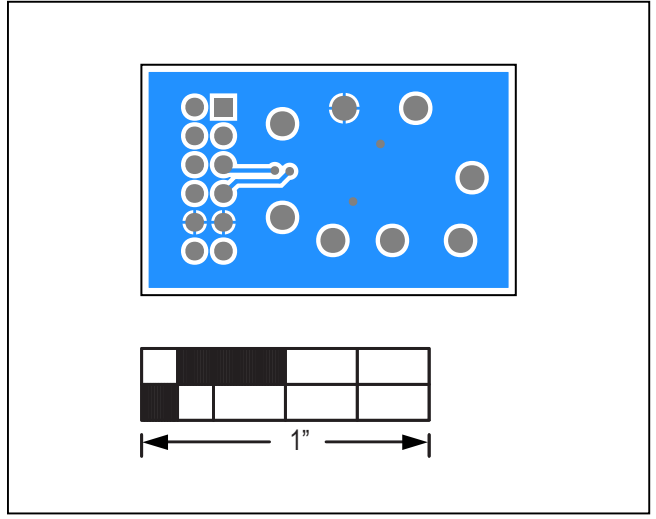

DS1631 EV System—Bottom

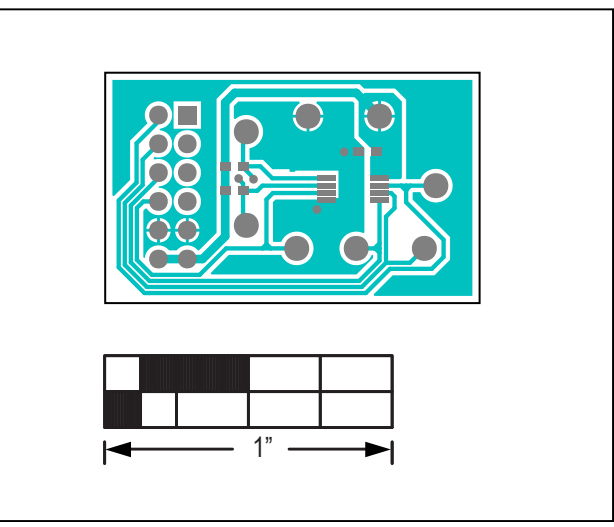

DS1631 EV System—Top

### **Ordering Information**

| PART          | TYPE          |  |
|---------------|---------------|--|
| DS1631EVSYS1# | EV System     |  |
| DS1631EVKIT#  | EV Kit        |  |
| USB2PMB2#     | Adapter Board |  |
|               |               |  |

#Denotes RoHS compliant.

## Evaluates: DS1631

### **Revision History**

| REVISION | REVISION | DESCRIPTION     | PAGES   |
|----------|----------|-----------------|---------|
| NUMBER   | DATE     |                 | CHANGED |
| 0        | 7/18     | Initial release | —       |

For pricing, delivery, and ordering information, please visit Maxim Integrated's online storefront at https://www.maximintegrated.com/en/storefront/storefront.html.

Maxim Integrated cannot assume responsibility for use of any circuitry other than circuitry entirely embodied in a Maxim Integrated product. No circuit patent licenses are implied. Maxim Integrated reserves the right to change the circuitry and specifications without notice at any time.

# **Mouser Electronics**

Authorized Distributor

Click to View Pricing, Inventory, Delivery & Lifecycle Information:

Maxim Integrated: DS1631EVSYS1#